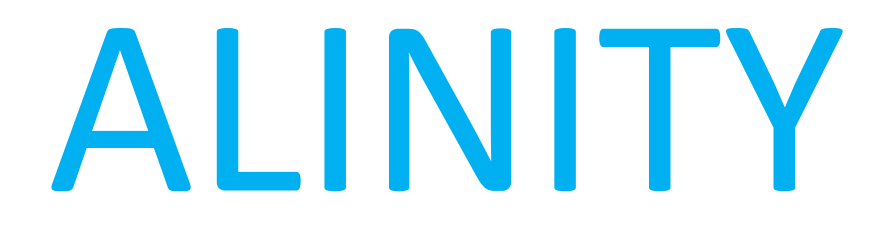

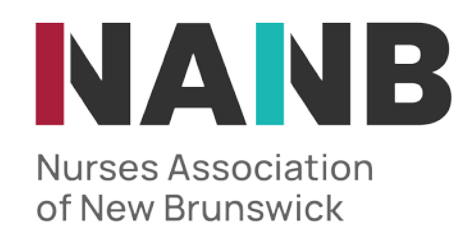

## HOW TO....

# Reset Password

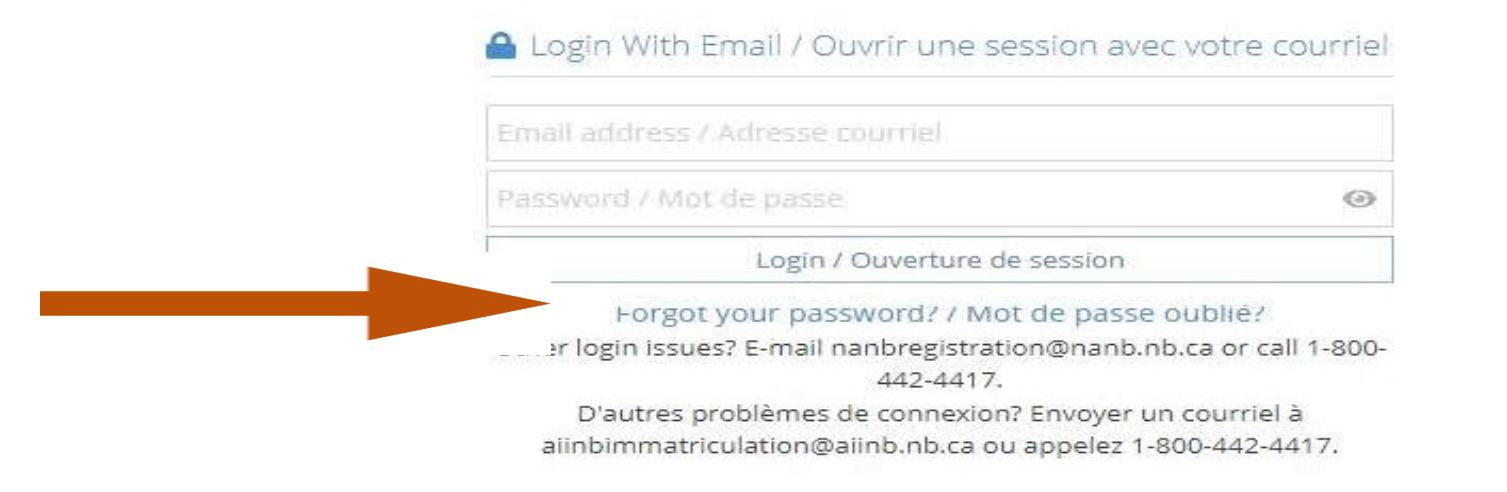

### If you have forgotten your NANB password, you can request a password reset from the front page of your NANB profile by clicking "Forgot your password"

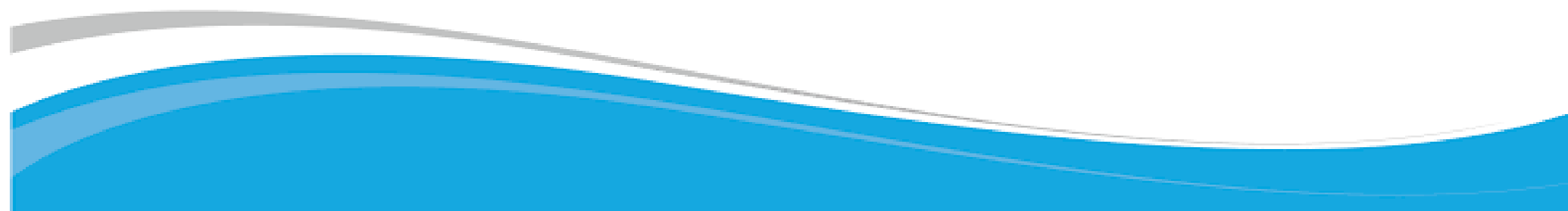

V. Nurses Association of New Brunswick Association des infirmières et infirmiers du Nouveau-Brunswick

You will then be presented with a screen where you will input the email address you provided to NANB, as well as being required to input a security code, and then you will click "submit". This will email you a link to reset your password. You will then follow the instructions provided by email to log into your account.

#### A Reset Password / Réinitialiser le mot de passe

Enter the user name associated with your Alinity account, then click Submit. We'll send an email to the email address associated with your account with a link to a page where you can create a new password.

Entrez le nom d'utilisateur associé à votre compte Alinity, puis cliquez sur Envoyer. Nous enverrons un e-mail à l'adresse e-mail associée à votre compte avec un lien vers une page où vous pourrez créer un nouveau mot de passe.

Email address / Adresse courriel

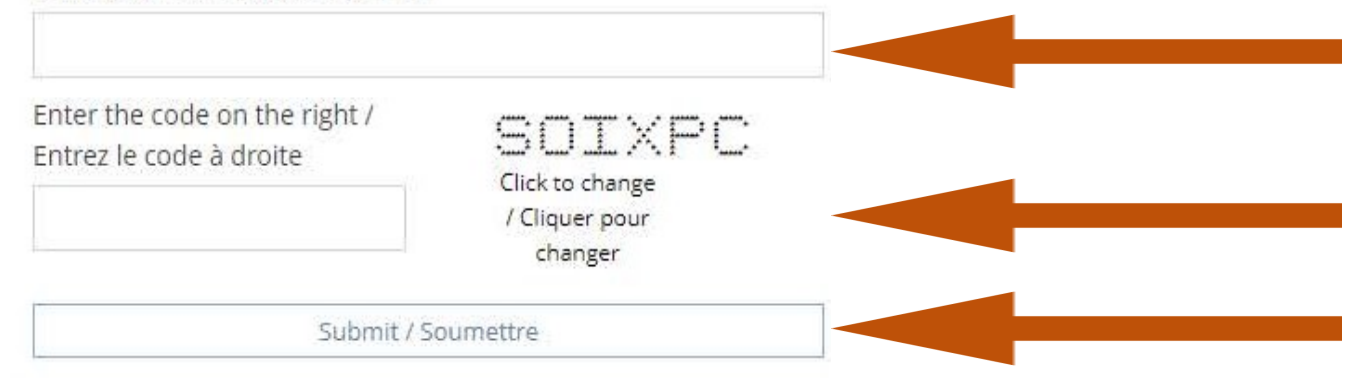

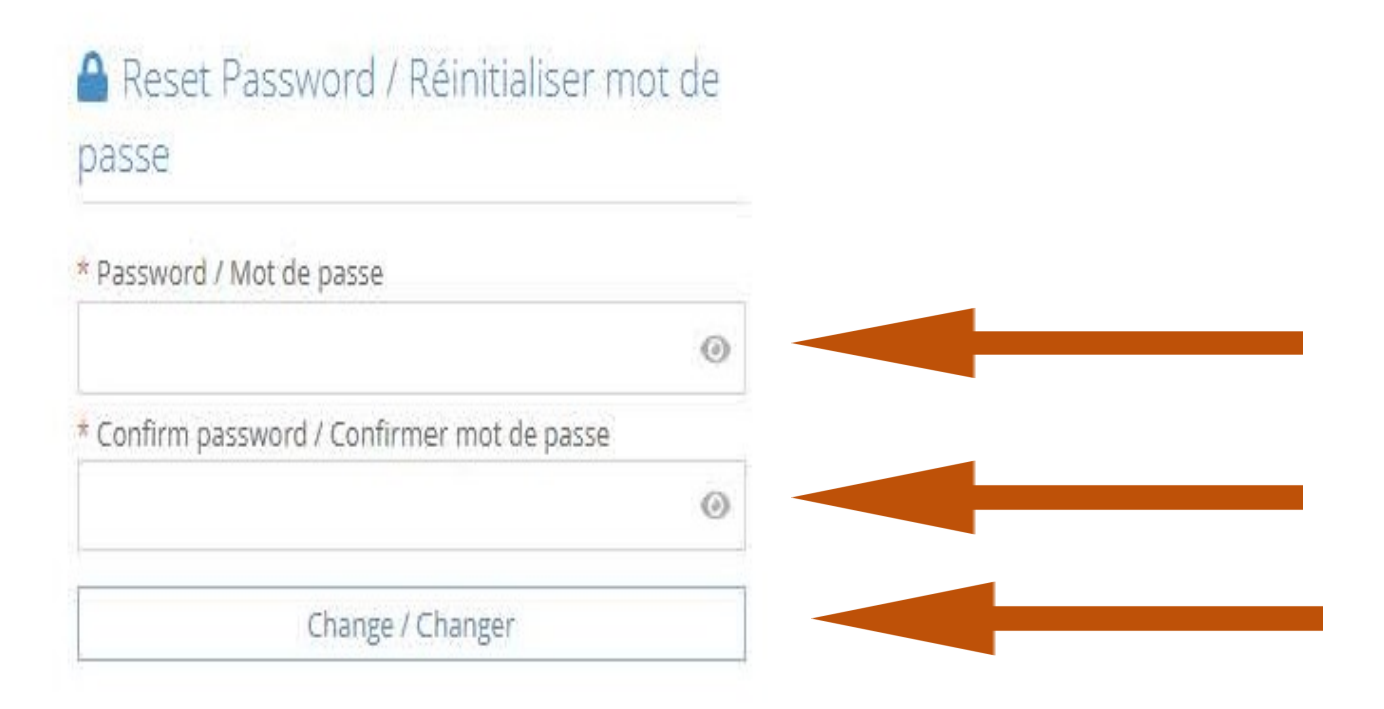

Once you receive the email from NANB, you will click "Reset my password" and be brought to the password reset screen. Here you will select a new password, then, confirm the same password by typing it again. Finally, you will click the "change" button.

#### Login With Email / Ouvrir une session avec votre courriel

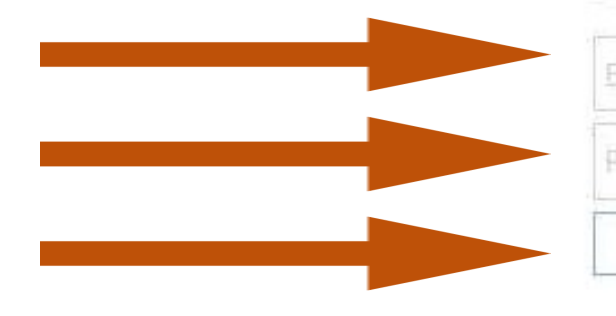

Email address / Adresse courriel

Password / Mot de passe

Login / Ouverture de session

 $\odot$ 

Forgot your password? / Mot de passe oublié?

Other login issues? E-mail nanbregistration@nanb.nb.ca or call 1-800-442-4417.

D'autres problèmes de connexion? Envoyer un courriel à

aiinbimmatriculation@aiinb.nb.ca ou appelez 1-800-442-4417.

Once reset, you will be presented once again with the front page of your NANB profile, and you will log in using your provided email address, and newly created password and clicking "Log in".